## Online learning with Internet Explorer.

Due to Google Chrome no longer supporting Flash player we are required to complete the Safeguarding training using Internet Explorer, below is a quick guide on how to open IE and get to the page you need.

i) To open Internet Explorer click the start icon in the bottom left hand corner of the screen and type 'Internet Explorer', the results will look like the following image. Click 'Internet Explorer' and the browser will open

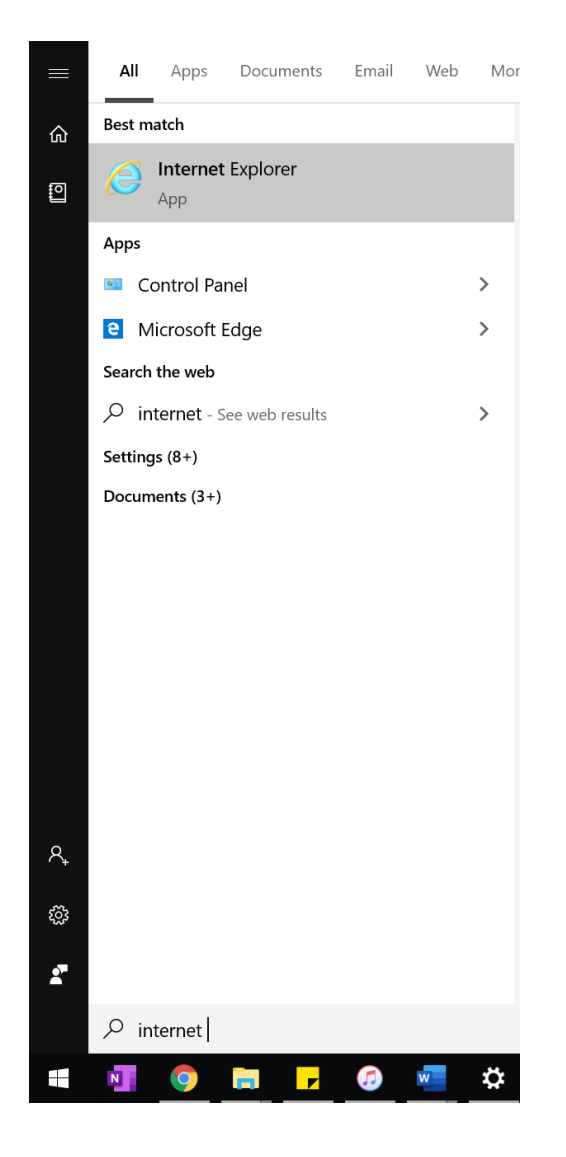

ii) Copy and paste the following link into the URL and press enter. <u>https://wigansafeguardingboard.vc-enable.co.uk</u>

|                                                                                |                                                                                      |                                  | – o ×                                         |
|--------------------------------------------------------------------------------|--------------------------------------------------------------------------------------|----------------------------------|-----------------------------------------------|
| < 🕘 🔼 https://wigansafeguardingboard.vc-enable.co.uk/Login/Login?ReturnUrl=%2f |                                                                                      | ~ 🗎 🖒 Search                     | ₽• ि☆ ।                                       |
| Log In - Enable X                                                              | Email Address Password Password C Remember Me Engline Log In Ergetten your password? | • BO Search.                     | <u>, , , , , , , , , , , , , , , , , , , </u> |
|                                                                                | New to Enable? <u>Create an account</u>                                              |                                  |                                               |
| Terms & Conditions                                                             |                                                                                      |                                  |                                               |
| ➤C Virtual College                                                             |                                                                                      | Copyright © 2020 Virtual College |                                               |

## iii) The page will load and you will be able to access the required resources